# **MyCareerShines**

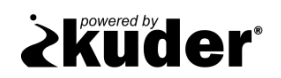

# Navigator Registration & Login Instructions

Please follow the instructions below to begin using Kuder Navigator<sup>®</sup> — an online educational and career planning system for today's middle school and high school students.

## Registering

- Go to MyCareerShines at <u>www.mycareershines.org</u>.
- Clickon MyCareerShines: Middle School Students or MyCareerShines: High School Students.
- Next, click on **Register or Log In**.
- Select **Register Now** to begin the four-step registration process. After each step, click **Next Step**.
- In the first step of the registration process, you will be asked to select your grade level, graduation year, county, and school.
- In the second step, you will enter your name, zip code, birth date, gender, and email or phone number.
- During step three, you will create a username and password and set a security question and answer.

Username: Student ID with the O

Password: 6 digit birthday - Example: 010499 (Jan 4, 1999)

- In the fourth and final step, you have the option to indicate your race.
- Click Sign Me Up to complete the process.

### **Using the System**

Once you have created your account, you will be directed to your home page. Begin by **Taking Assessments** – the first step in the education and career planning process. You can also use the navigation menu to access the options under "Things to Do" and "My Portfolio Items". Don't forget to also check out your messages, My Next Steps list, recommended links, and account settings where you can update your information.

#### **Logging In**

To re-enter your account, go to <u>www.mycareershines.org</u> and select **MyCareerShines: Middle** School Students or **MyCareerShines: High School Students.** Then, click **Register or Log In** and login by entering your username and password.

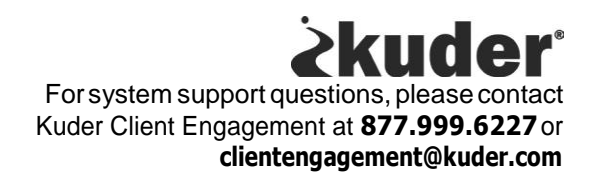